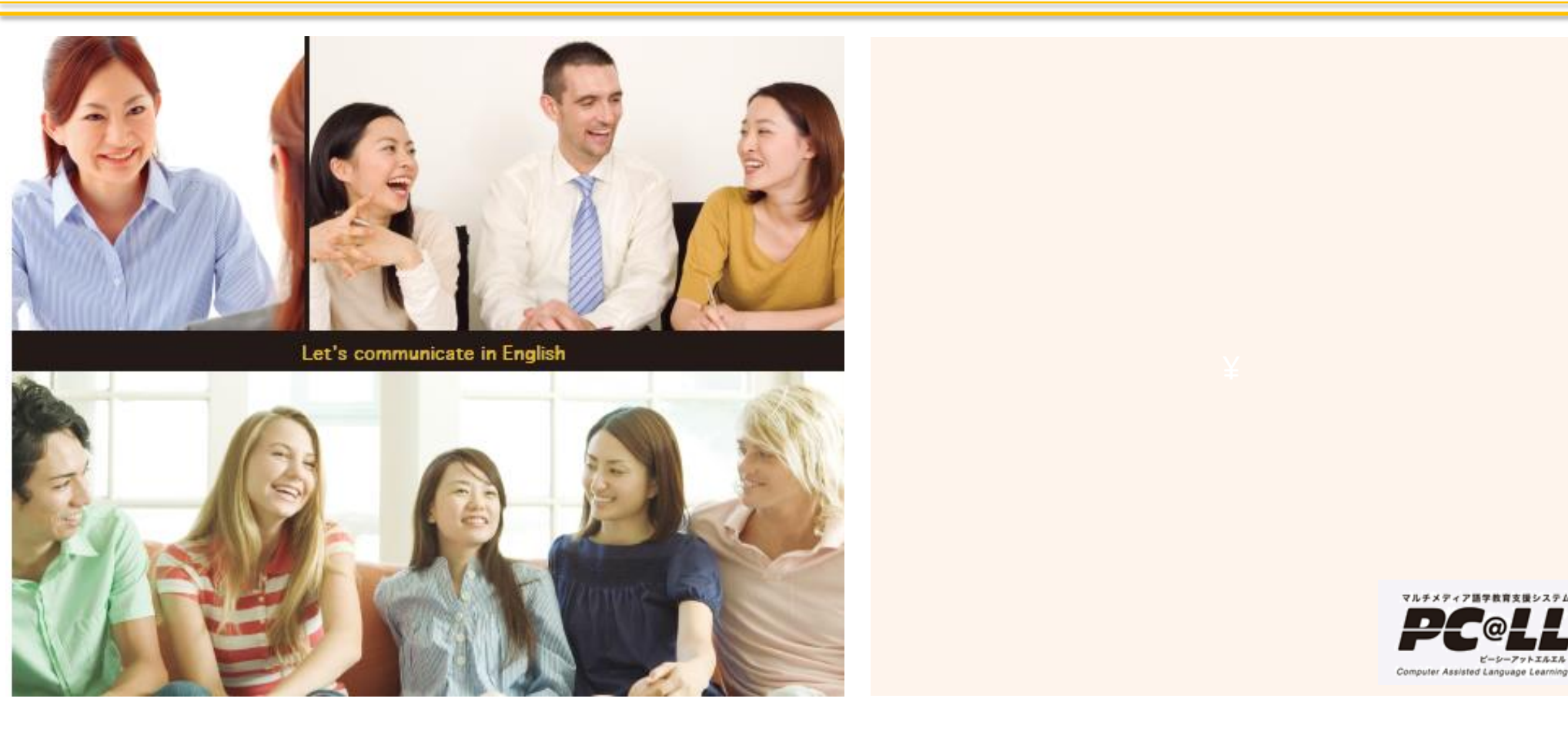

立教大学様

## PC@LL MT ペアレッスン抜粋版資料

UCHIDA YOKO Co., LTD

## コンソール画面構成

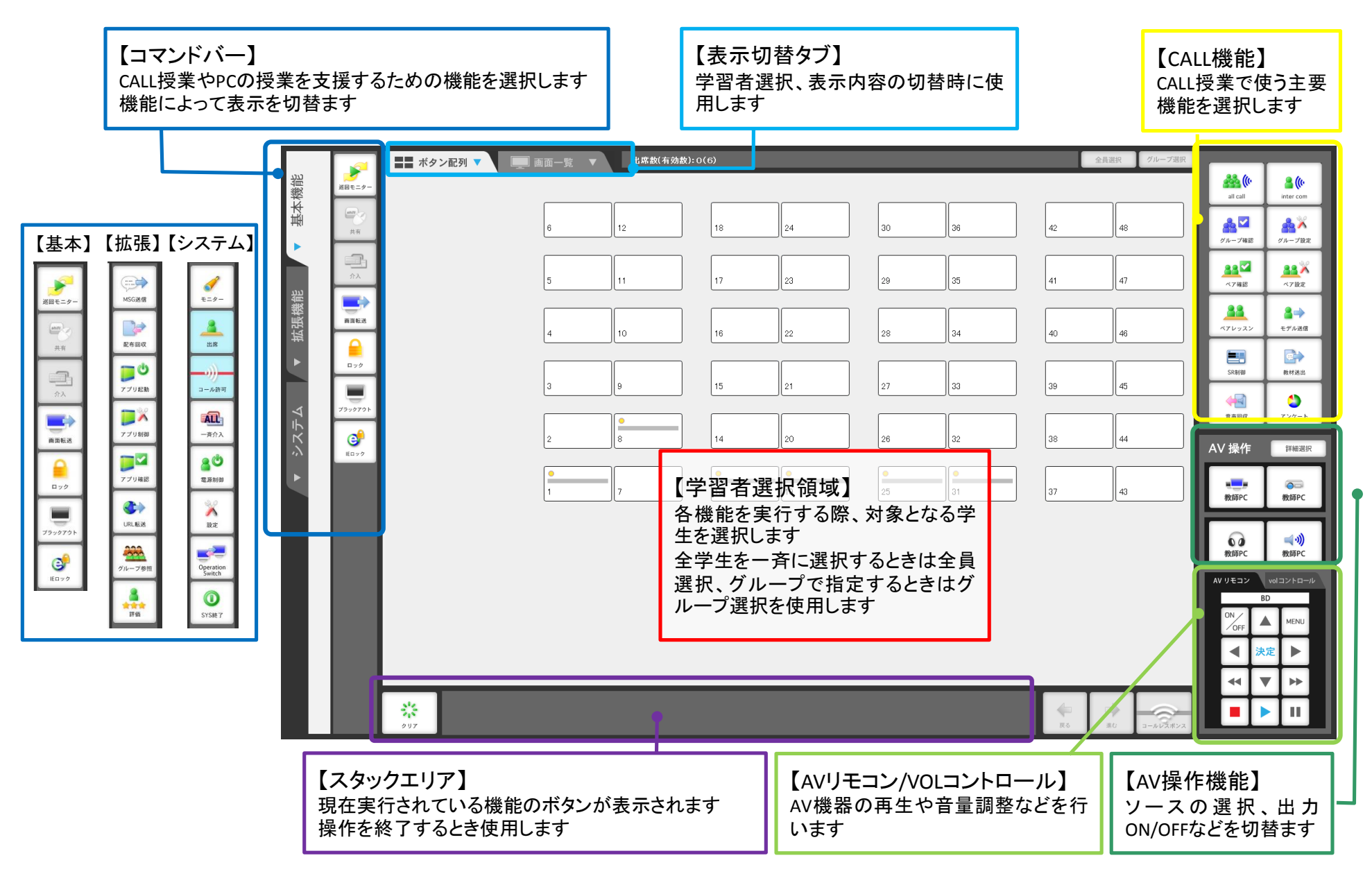

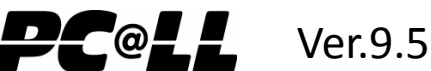

1

ペアレッスン

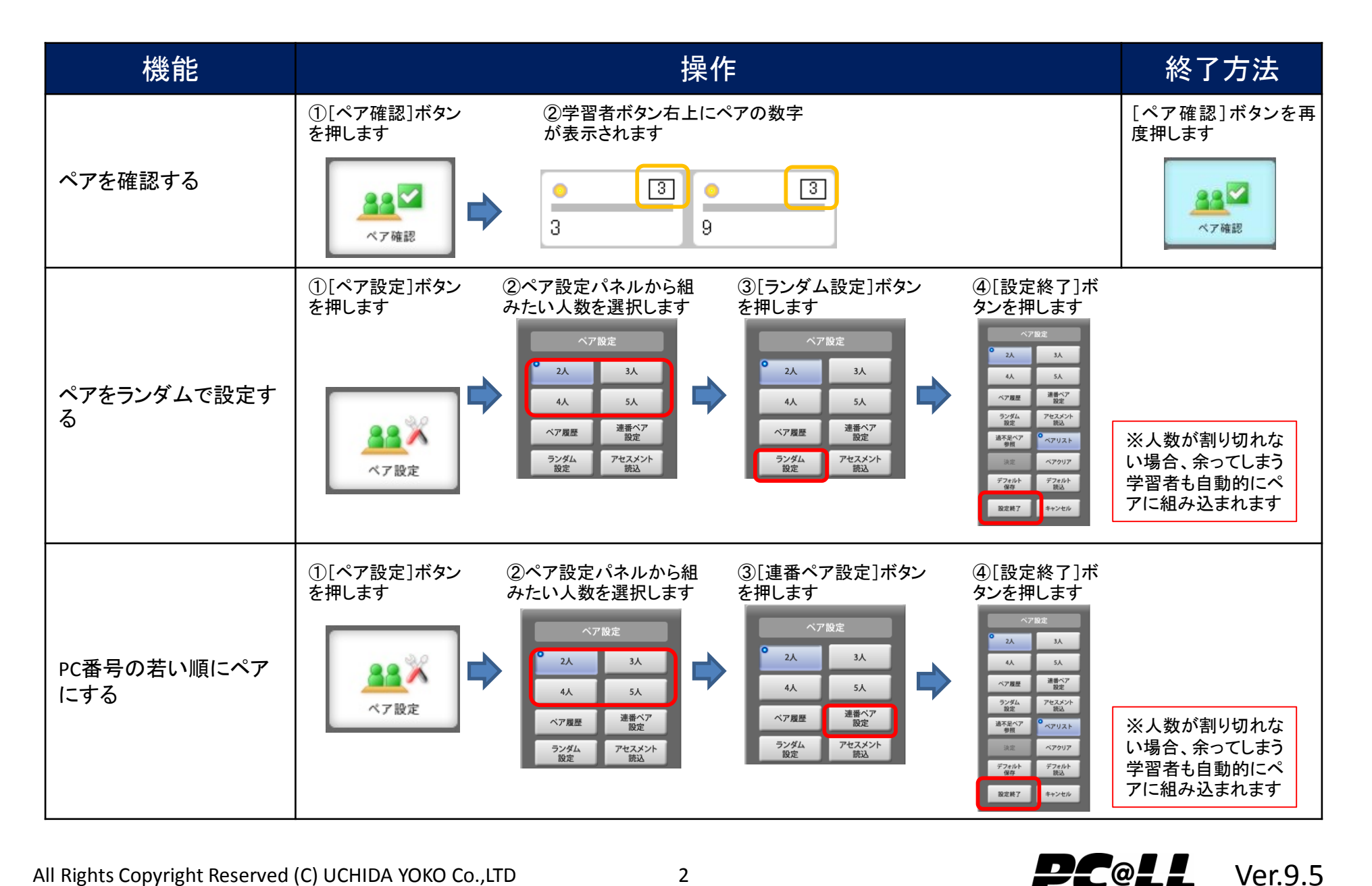

Ver.9.5

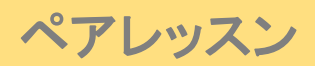

| 機能                                | 操作                                                                                                    |
|-----------------------------------|----------------------------------------------------------------------------------------------------|
| アセスメント情報をもとに<br>ペアの設定をする          | ①アンケートまたは<br>評価でアセスメント<br>情報を保存します②[ペア設定]ボタン<br>を押します③ペア設定パネルから[アセス<br>                                                                                                    |
| ペアの組み合わせを一<br>時的に取っておく(ペア<br>履歴)  | <ul> <li>①[ペア設定]ボタン<br/>を押します</li> <li>②ペア設定パネルから[ペ<br/>ア履歴]ボタンを押します</li> <li>③[ペア保存]ボタンを<br/>押します</li> <li>③[ペア保存]ボタンを押した日付と時間でペアの履歴が残ります</li> <li>※[ペア保存]ボタンを押した日付と時間でペアの履歴が残ります</li> <li>※コンソールを終了すると履歴はクリ<br/>アされてなくなります</li> </ul> |
| ー時的に取っておいた<br>ペア設定を読み込む(ペ<br>ア履歴) | <ul> <li>①[ペア設定]ボタ<br/>ンを押します</li> <li>②ペア設定パネルから[ペ<br/>ア履歴]ボタンを押します</li> <li>③履歴を選んで[ペア<br/>読込]ボタンを押します</li> <li>④[設定終了]ボ<br/>タンを押します</li> <li>④[設定終了]ボ</li> <li>④[設定終了]ボ</li> <li>(1) (1) (10) (10) (10) (10) (10) (10) (1</li></ul>  |

All Rights Copyright Reserved (C) UCHIDA YOKO Co., LTD

**PC**@LL

Ver.9.5

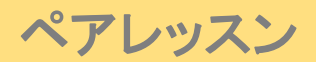

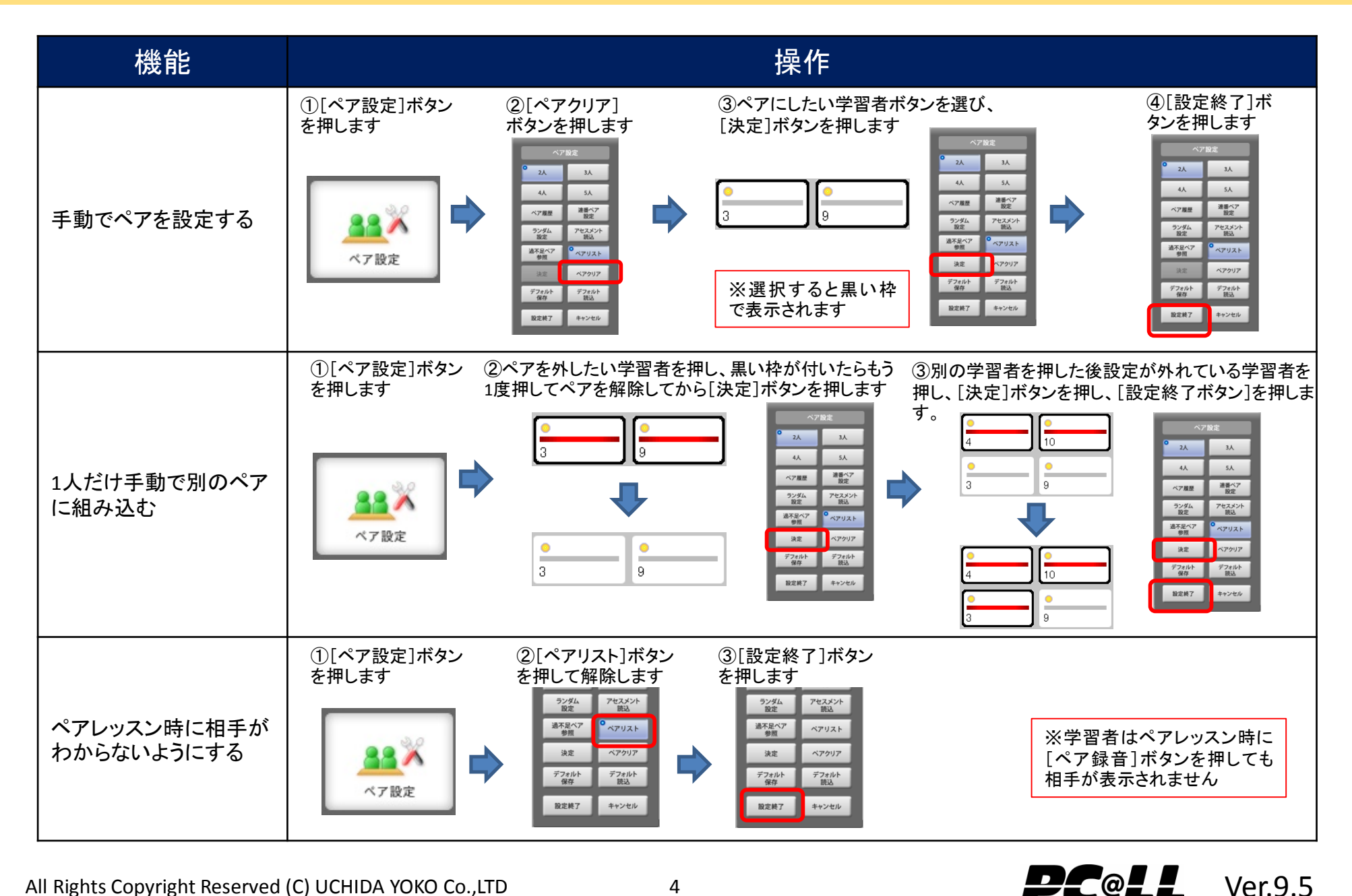

ペアレッスン詳細

| 機能                                                 | 操作                                                                                                    | 終了方法                                                |
|----------------------------------------------------|----------------------------------------------------------------------------------------------------|-----------------------------------------------------|
| ペアレッスンをする                                          | ①[ペアレッスン]ボ<br>タンを押します                                                                                                    | スタックエリアの[クリア]<br>ボタンか[ペアレッスン]<br>ボタンで解除します<br>レージョン |
| 設定した人数のペアでな<br>いペアを確認する(過不<br>足ペア参照                | <ul> <li>①[ペア設定]ボタン<br/>を押します</li> <li>②設定しているペア<br/>の人数を選択します</li> <li>③[過不足ペア参照]<br/>ボタンを押します</li> <li>④設定されたペア人数<br/>いペアだけ赤く表示され</li> </ul>                                                                        | ではな<br>います                                          |
| ペアレッスンで話してい<br>る音声をモニタリングし<br>たい/スピーカーから出<br>カしたい。 | ①「設定」ボタンより、モニ<br>タリング機能利用時の音<br>声モニタリングを「あり」に<br>変更します。   ②モニタリングしたいペアのいず<br>れかの席を選択することにより、<br>教師PCのヘッドセットでモニタリン<br>グできます。  ③教師PCの<br>ついてきます。  ③教師PCの<br>いできます。  ③教師PCの<br>いできます。  ③教師PCの<br>いず<br>ら出力するこ<br>いから出力する | 音声をスピーカーか<br>とにより、ペアレッス<br>る音声をスピーカー<br>っことも可能です。   |

All Rights Copyright Reserved (C) UCHIDA YOKO Co., LTD

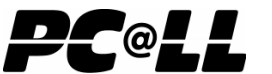

Ver.9.5

立教大学様向け PC@LL ペアレッスン抜粋テキスト 第2版(2017.1)

## 株式会社 内田洋行

■ 本書に記載されている製品は一般に弊社の登録商標または商標です。■